# 新潟大学附属図書館 古文書・古典籍コレクション DB ご利用案内

2018-11版

## 1. ページの流れ

< 新潟大学彩異図書館 Nigata University Library

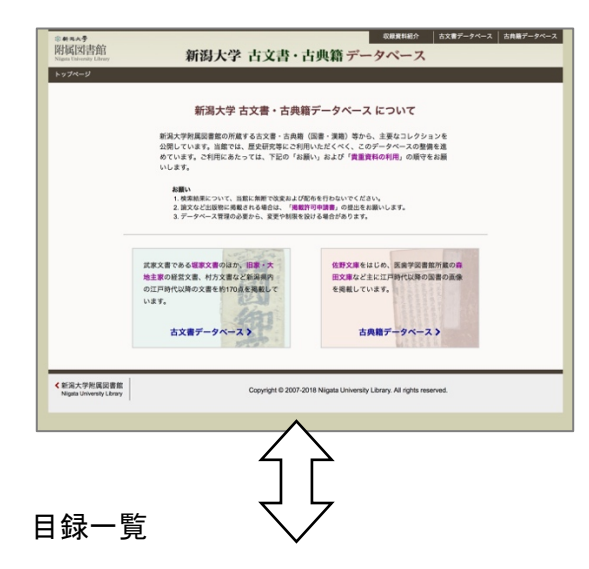

文庫ごとにテキストで一覧を表示します。 目録番号順に50件ごとの表示です。

コレクション・データベースの共通トップページです。

右上部のグローバルメニューには「収蔵資料紹介」 へのリンクを配置しています。

それぞれのリンクを選んでください。

(以下は、「古文書」データベースを例として説明。)

## 画像付き検索

サムネイル画像と資料名などのテキストで 表示されます。表示量に応じて、上側に ページングメニューが表示されます。

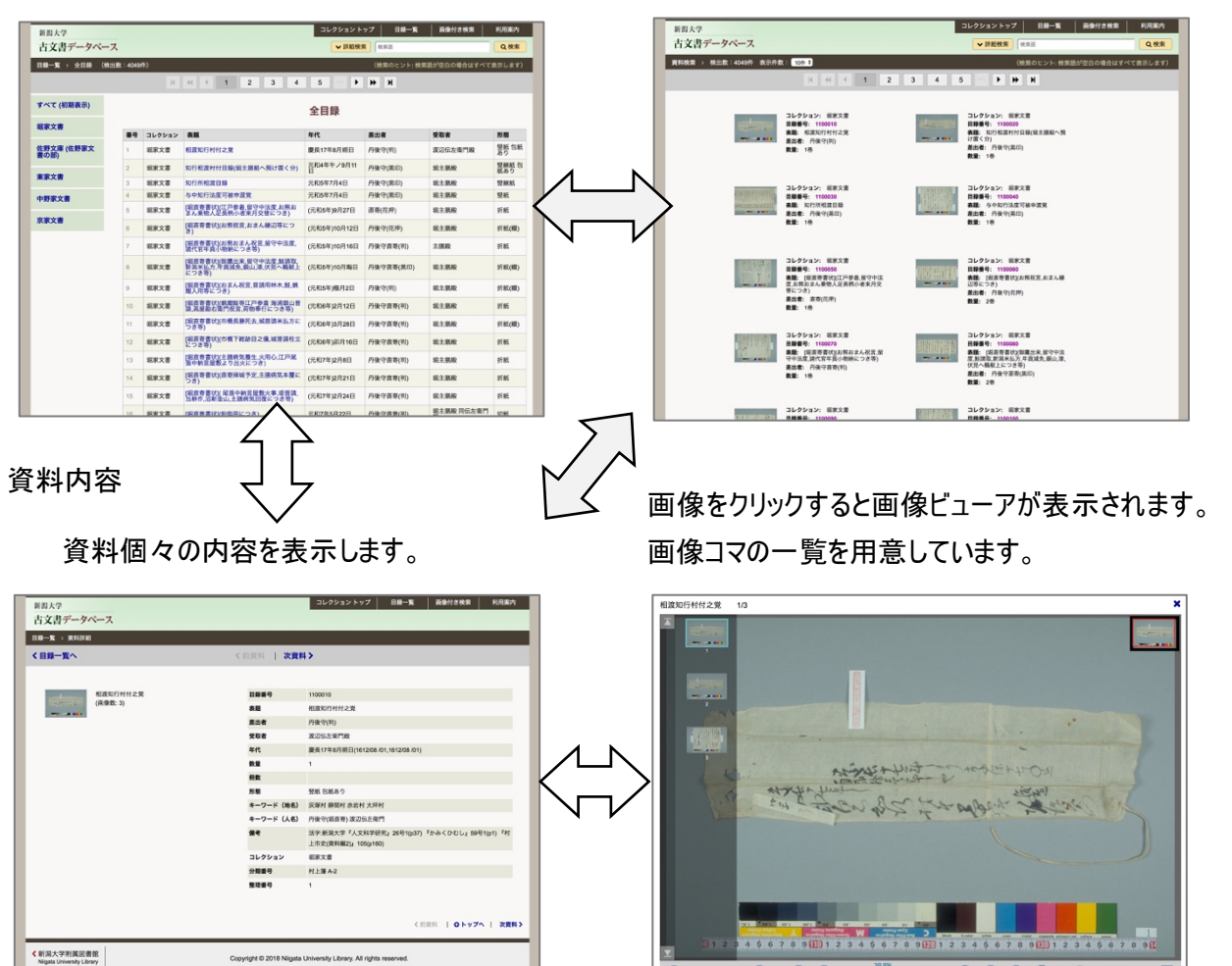

Θ Θ

+ • • •

#### 2. 目録一覧

(2-1) 概要

「目録一覧」ページは、このデータベースのトップページです。 コレクションごとに、分けて表示できます。 検索について、詳細は6章で説明します。

**(4)** 

| 新潟大学           |       | 0      |                                      | JUUUAUK                   |                                                     | 画家行き検索         | 利用柔内     |
|----------------|-------|--------|--------------------------------------|---------------------------|-----------------------------------------------------|----------------|----------|
| 古文書データベース      |       | 6      |                                      | ✔ 詳細検判                    | <b>校</b> 索語                                         | (5)            | Q検索      |
| 目録一覧 > 中野家文書 ( | 検出数:3 | 391件)  |                                      |                           | (検索のヒント: 検索)                                        | 語が空白の場合はすべて    | 表示します    |
|                |       | H      | <b>« &lt; 1 2 3 4</b>                | 5 >                       | ₩ ₩                                                 |                |          |
| すべて (初期表示)     |       |        |                                      | 中野家文書                     | 3                                                   | Ic             | <b>7</b> |
| 國家文書           | 番号    | コレクション | 表題 2                                 | 年代                        | 差出者                                                 | 受取者            | 形態       |
| 生野文庫 (佐野家文     | 1     | 中野家文書  | 大正九年十月整理警務ニ関スル書類                     | 明治4年~明治17年<br>(大正9年10月整理) |                                                     |                | 綴        |
| () (D)         | 2     | 中野家文書  | [表紙](大正9年十月整理警務ニ関スル書<br>類)           | 明治4年~明治17年<br>(大正9年10月整理) |                                                     |                |          |
|                | 3     | 中野家文書  | 乍恐以書面奉歎願侯(堀村百姓七人御赦<br>免願)            | 明治4年12月14日                | 堀村百姓代春川徳左<br>衛門,組頭金子重左衛<br>門,庄屋中野仁七郎                | 柏崎県御役所         |          |
|                | 4     | 中野家文書  | 乍恐以書面奉歌願侯(堀村百姓七人御年<br>貢米枡入疑惑御赦免願)    | 明治4年12月14日                | 堀村百姓代春川徳右<br>衛門,組頭金子重左衛<br>門,庄屋中野仁七郎                | 柏崎県御役所         |          |
|                | 5     | 中野家文書  | 乍恐以書面奉歎願侯(堀村百姓七人御年<br>貢米树入疑惑御赦免願)    | 明治4年12月14日                | 堀村百姓代春川德右<br>衛門,組頭金子重左衛<br>門,庄屋中野仁七郎                | 柏崎県御役所         |          |
|                | 6     | 中野家文書  | 乍恐以書面奉歎顧侯(堀村百姓七人御年<br>責米树入疑惑御赦免願)    | 明治4年12月24日                | 堀村百姓代春川徳右<br>衛門,組頭金子重左衛<br>門,庄屋中野仁七郎                | 柏崎県御投書         |          |
|                | 7     | 中野家文書  | 乍恐以書面御届ヶ奉申上候(米盗人一件<br>につき御届)         | 明治5年3月12日                 | 刈羽郡堀村百姓代春<br>川九郎兵衛,組頭中村<br>藤左衛門,庄屋中野仁<br>七郎         | 柏崎県御役所         |          |
|                | 8     | 中野家文書  | 作恐以書附奉頤上候(刈羽郡十二ヶ村 昨<br>年貢米 東京週米について) | 明治5年3月19日                 | 藤橋村庄屋春日熊之<br>助, 堀村庄屋中野仁七<br>郎, 芋川村庄屋鈴木孫<br>右衛門, 他8名 | 柏崎県租税御役所       |          |
|                | 9     | 中野家文書  | 乍恐以書面奉申上候(印旛裁判所より照<br>会の金子加藤次につき上申)  | 明治6年2月4日                  | 堀村副戸長春川善左<br>衛門,戸長中野仁七郎<br>(大区長尾崎三左衛門<br>奥印)        | 柏崎県参事鳥居断三<br>殿 |          |
|                | 10    | 中野家文書  | 乍恐以書面奉申上候(印旛裁判所より照<br>会の金子加藤次につき上申)  | 明治6年2月4日                  | 堀村副戸長春川善左<br>衛門,戸長中野仁七郎<br>(大区長尾崎三左衛門<br>奥印)        | 柏崎県参事鳥居断三<br>殿 |          |
|                | 11    | 中野家文書  | 乍恐以書面奉申上候(印旛裁判所より照<br>会の金子加藤次につき上申)  | 明治6年2月4日                  | 掘村副戸長春川善左<br>衛門,戸長中野に七郎                             | 柏崎県戸籍御役所       |          |
|                | 10    | 山縣家文書  | (全子加藤次原籍共家出う始まにつき港)                  | 明治6年2月2日                  | 百雜掛                                                 | 机四新语料宣音则文      |          |

- ① 文庫メニュー 左サイドに文庫のメニューを表示しています。
- 2 目録一覧 目録番号順に表示しています。

表題のリンクをクリックすると、その資料の内容を表示します。

- ③ ページング・メニュー 検索結果が 50 件を超える場合のページングメニューです。
  - ページを早く移動するボタンも追加しています。

④ グローバルメニュー コレクションへの戻りリンク、資料検索ページへ移動できます。

- ⑤ 検索 表題など主要項目をテキスト検索できます。項目毎に検索する詳細検索 も利用できます。
- ⑥ 検索結果 検索結果の数を表示します。初期表示はすべての検索結果です。
- ⑦ CSV 形式でのデータ取得 コレクション毎にデータをダウンロードできます(utf-8 BOM 付)。
  CSV データリンクはメニュー「すべて」では表示されません。

#### 3. 画像付き検索

(3-1) 概要

「資料検索」ページを最初に表示した場合、全体が検索結果となります。 これは検索フォームが空白の状態に相当します。 検索語によって、必要な資料を絞り込みください。

|                                                                                                    |                                                                                                    | コレカション レップ 一 日禄二等                                                                                                    | <b>5</b>          |
|----------------------------------------------------------------------------------------------------|----------------------------------------------------------------------------------------------------|----------------------------------------------------------------------------------------------------|-------------------|
| 新潟大学<br>古文書データベース                                                                                               | 2                                                                                                    | → 詳細検索<br>検索語                                                                                                    |                   |
| 資料検索 > 検出数:4049件 表示件<br>(                                                                                       |                                                                                                    | (検索のヒント:検索                                                                                                    | 語が空白の場合はすべて表示します) |
| 4                                                                                                    | コレクション: 堀家文書<br>目録番号: 1100010<br>表題: 相渡知行村付之覚<br>差出者: 丹後守(判)<br>数量: 1巻                                         | コレクション: 堀家文書<br>目録番号: 1100020<br>表題: 知行相渡村付目録(堀主膳組へ預<br>け置く分)<br>差出者: 丹後守(黒印)<br>数量: 1巻                                                                                                    |                   |
|                                                                                                    | コレクション: 堀家文書<br>目録番号: 1100030<br>表題: 知行所相渡目録<br>差出者: 丹後守(黒印)<br>数量: 1巻                                         | コレクション: 堀家文書<br>目録番号: 1100040<br>表題: 与中知行法度可被申渡覚<br>差出者: 丹後守(黒印)<br>数量: 1巻                                                                                                    |                   |
|                                                                                                    | コレクション: 堀家文書<br>目録番号: 1100050<br>表題: (堀直奇書ர)(江戸参着,留守中法<br>度,お概は志ん教物人足長柄小者来月交<br>替につき)<br>差出者: 直寄(花押)<br>数量: 1巻 | コレクション: 堀家文書<br>目録番号: 1100060<br>表題: (場直寄書状)(お無祝言,おまん縁<br>辺等につき)<br>差出者: 丹後守(花押)<br>数量: 2巻                                                                                                    |                   |
|                                                                                                    | コレクション: 堀家文書<br>目録番号: 1100070<br>表題: [堀直奇書状(お枳おまん祝言)留<br>守中法度,諸代官年貢小物納につき等)<br>差出者: 丹後守直寄(判)<br>数量: 1巻         | コレクション: 堀家文書<br>目録番号: 110080<br>表題: [城直奇書状](御鷹出来,留守中法<br>度益:[城面弥書状](御鷹出来,留守中法<br>度益:[城面弥書秋)(御鷹出来,留守中法<br>度益:[城面弥書秋)(御鷹出来,留守中法<br>度益:[本](御鷹出来,留守中法<br>度益:[本](御鷹出来,留守中法<br>度益:[本](御鷹出来,留守中法<br>度益:[本](御鷹出来,留守中法<br>度益:[本](御[金](本))<br>(秋)(御[金](和))<br>(秋)(御[金](和))<br>(秋)(和)(和))<br>(秋)(和)(和)<br>(和)(和)(和))<br>(秋)(和)(和)(和)(和))<br>(秋)(和)(和)(和)(和)(和)(和)(和))<br>(秋)(和)(和)(和)(和)(和)(和)(和)(和)(和)(和)(和)(和)(和) |                   |
| IN THE REPORT OF THE REPORT OF THE REPORT OF THE REPORT OF THE REPORT OF THE REPORT OF THE REPORT OF THE REPORT | コレクション: 堀家文書<br>日録番号・1100090                                                                                   | コレクション: 堀家文書<br>日縁番号・1100100                                                                                                    |                   |

- ① 検索フォーム 検索語を入力し、検索ボタンを操作ください。
- 後索結果概要 検索件数。表示件数の設定。

④ 一覧

- ③ ページング・メニュー 検索結果が多い場合のページングメニューです。
  - ページを早く移動するボタンも追加しています。
  - サムネイル画像、目録番号、表題などの情報を表示します。

サムネイル画像は資料の最初の画像です。

画像をクリックすると、その資料の内容を表示します。

⑤ 「画像付き検索」 検索語を空白にして検索するか、グローバルメニューを選択すると、結果は リセットされます。画像なしの場合は「目録一覧」を選択ください。

## 4. 資料内容

(4-1) 概要

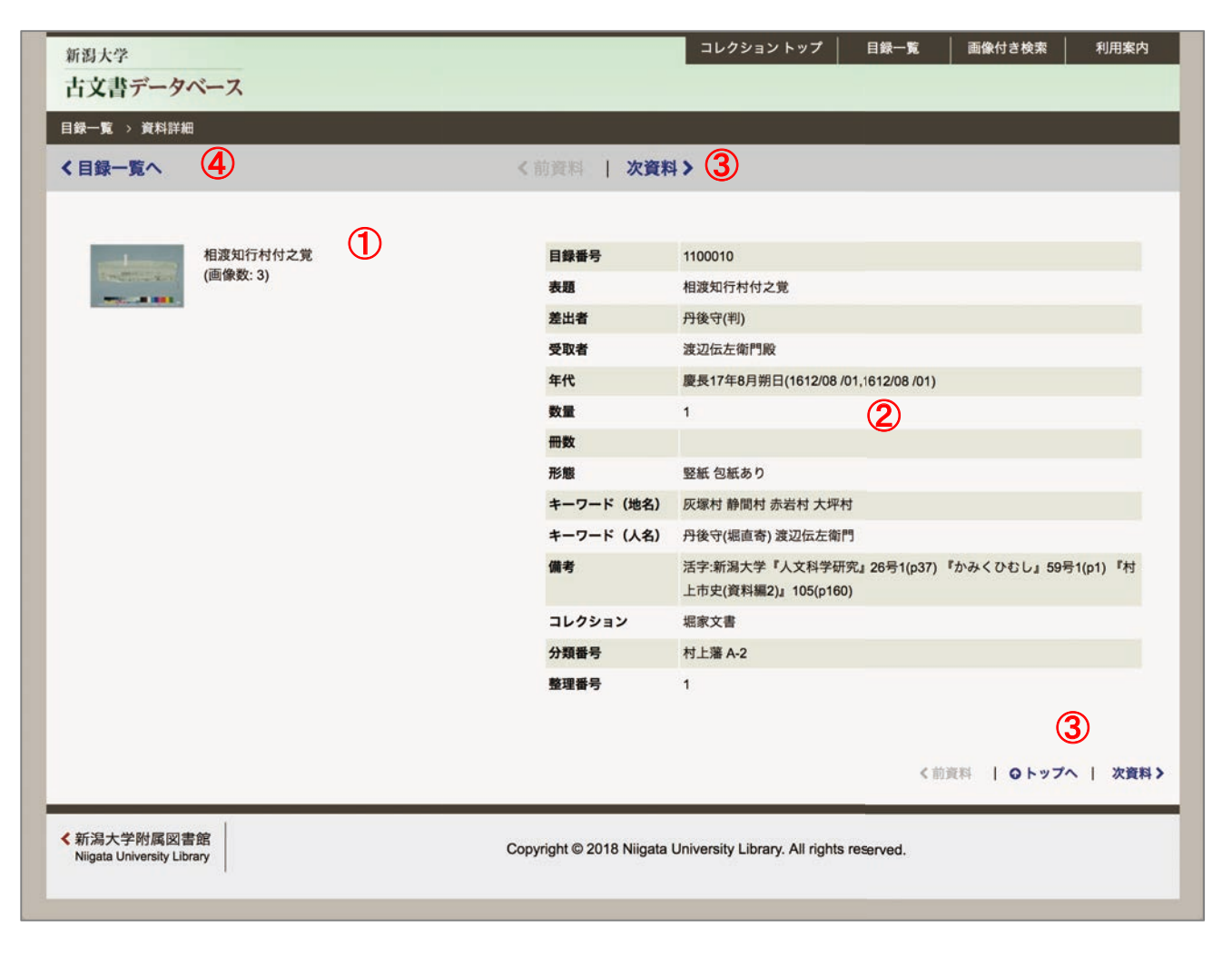

| 1 | 資料画像                | 画像をクリックすると画像ビューアを表示します。                |  |  |  |
|---|---------------------|----------------------------------------|--|--|--|
|   |                     | 資料がまとまりを表す場合は、複数の画像(と資料へのリンク)が表示され     |  |  |  |
|   |                     | ます。                                    |  |  |  |
| 2 | 書誌情報                | この資料の情報です。                             |  |  |  |
|   |                     | なお、古典籍では、項目に PDF ダウンロード可能なリンクが追加される場   |  |  |  |
|   |                     | 合があります。                                |  |  |  |
| 3 | 移動ボタン               | 資料を前後に移動するボタン。                         |  |  |  |
|   |                     | ただし、一覧(検索・目録とも)に表示されている表示単位の範囲に限りま     |  |  |  |
|   |                     | す。(10 件ごとなら、10 件の範囲。ページ外をまたぐ移動はできません。) |  |  |  |
| 4 | 「目録一覧」・「画像付き結果」へもどる |                                        |  |  |  |

このページを表示した元の一覧へ移動するリンク。 直前の検索結果のページへ戻ります。

### 5. 画像ビューア

(5-1) 概要

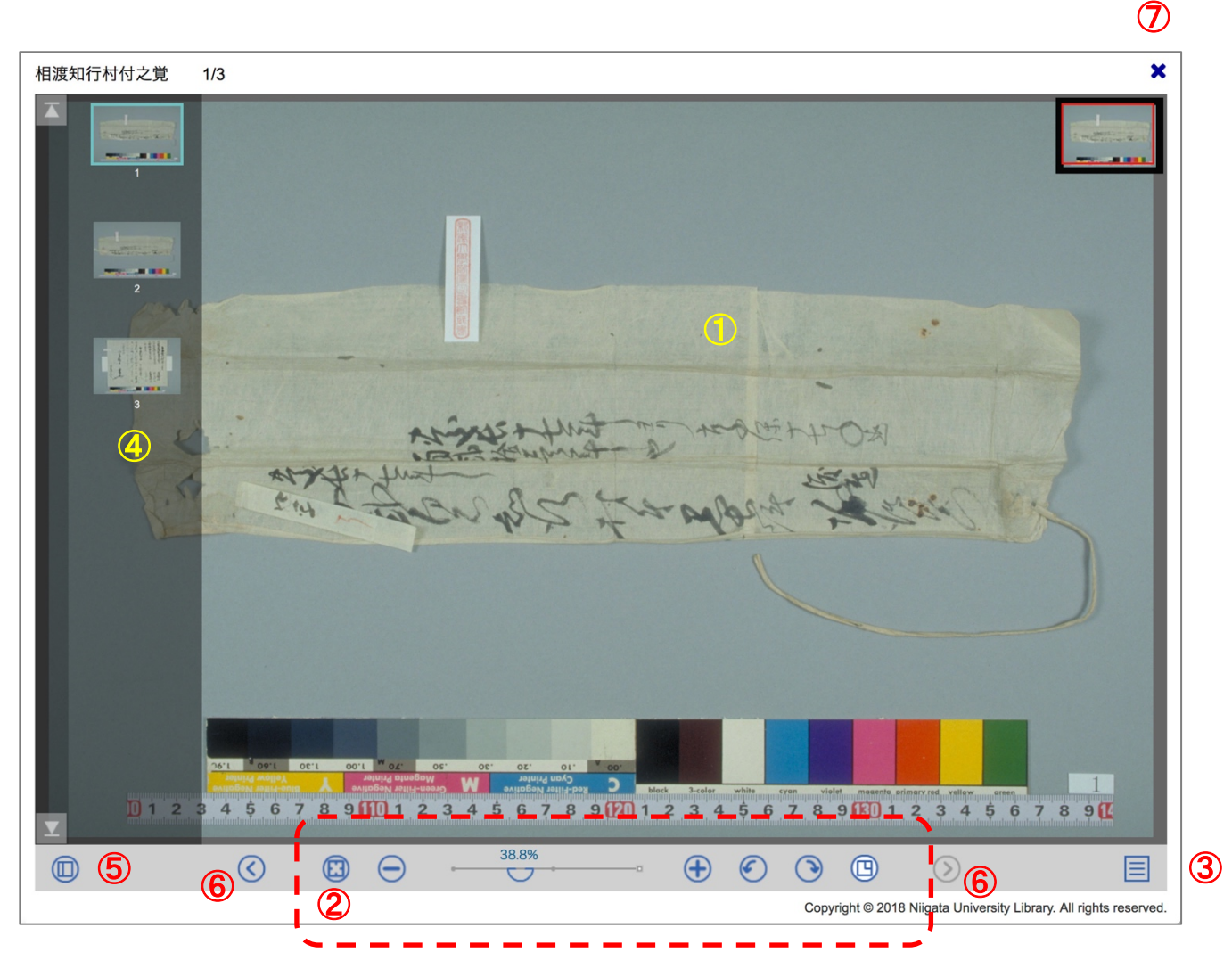

① 画像

初期表示で最初の画像を全体を表示します。 ドラッグ操作で移動が行えます。拡大・縮小はマウスホイールやジェスチャー のピンチ操作にも対応しています。

② コントローラ

・初期化(画面全体に収まるように表示、回転リセット)

- ・縮小(50% ステップ)
- ・ズームスライダ

左から、

- ・拡大(2 倍ステップ)、データ解像度の 100% まで。
- ・回転(反時計まわり、時計まわり、90度ステップ)
- ・ロケータの表示切り替え

ウィンドウの幅が狭い場合は、優先度の低いボタンは表示されません。

③ オプションメニュー その他の機能を収めています。上から、

・全画面: 画像ビューア画面を全画面表示します。元に戻す場合は

ブラウザに表示される案内に従ってください。(ESC キーなど)

- ・印刷用画像: JPEG 画像が Web ブラウザの別タブに表示されます。 ご希望の方法で印刷を行ってください。
- ・印刷用 PDF: 表示されている画像が、PDF として Web ブラウザの別 タブに表示されます。フォーマットは A4 サイズ横です。
- ・キャンセル: メニューを閉じます。
- ④ ページー覧 資料内の画像を一覧表示します。
  - 画像をクリックするとメイン画像が切り替わります。
- ⑤ 一覧切り替えボタン ウィンドウ幅が狭い場合は最初に表示しません。
- ⑥ ページ移動 <u>資料の送り方向へ</u>ページ移動します。
  キーボードのページアップ/ページダウン・キーも利用できます。
  ⑦ 閉じるボタン 画像ビューアを閉じます。
- 6. 検索方法
- (6-1) テキスト検索
  - ・検索語が空白の場合は、資料全体が表示されます。
  - ・「入力フォーム」に検索したい語を入力し、その右横の「検索ボタン」をクリックすると、検索語によって絞り込 みが行われます。
  - ・検索語は、スペースを挟むと AND 検索として扱います。

(6-2) 詳細検索

・「詳細検索ボタン」をクリックすると、検索機能が拡張されます。再度、クリックで拡張表示は閉じます。もし、 詳細検索の入力フォームに検索後を残したまま、閉じた場合は、ボタンが黄色で(明るく)表示され、状態 に応じたメーッセージに切り替わります。

| コレクショントップ 目録一覧 画像付き検索 | 利用案内 |             | コレクション トップ                                           | 目録一覧                                      | 画像付き検索 利用案内               |
|-----------------------|------|-------------|------------------------------------------------------|-------------------------------------------|---------------------------|
| ▲ 詳細検索 検索語            | Q検索  |             | へ詳細検索                                                | 检索順<br>(全体)<br>コレクション                     | Q検索                       |
| × AND 表題 部分一致 党       |      | 5           | × AND                                                | ✓ 表記<br>並出者<br>受取者<br>年代<br>単元            | ☆一致 覚<br>・ + 検索項目追加 Q. 検索 |
| 4 5 M - リセット + 検索項目追加 | Q検索  | <b>制版</b> 4 | コレクション: 堀道                                           | 西部50年後<br>西部鉄卒度<br>キーワード(地名)<br>キーワード(人名) |                           |
| 録 詳細検索結果              |      |             | 吉藤香亏: 110004(<br>表題: 与中知行法郎<br>差出者: 丹後守(黒)<br>数量: 1巻 | U BBID<br>U BBID<br>王、和日妹ID               |                           |

- ・複数の検索をAND/ORで繋げます。論理は上から順番に反映します。簡易検索を空白にする場合は全体が検索対象となっていますので、詳細検索の最初はANDにしてください。追加は制限があります。
- ・検索項目に合わせて一致方法も選べます。
- ・検索項目を削除する場合は、先頭の [×] ボタンを用いてください。 [リセット] は全てクリアです。

(6-3) ヒント

- ・目録一覧では、検索した状態でコレクション(古典籍では「かな」)を選択すると、検索を維持した状態でコレクションでの絞り込みができます。
- ・半角・全角の区別なく検索ができますが、一部の記号では検索できない場合があります。意図どおりにならない場合は、検索語を分けるなど工夫してください。
- 6. 動作環境 (2018-05 時点)

(6-1) OS

- •Windows 7、 8.1、 10
- •macOS (10.13で確認)
- •iOS (11で確認)
- ・Android 6 以上想定(6 で確認)
- ・Linux 他 (Web ブラウザが該当している場合は表示は可能と想定しています。)

(6-2) Web ブラウザ

- Internet Explorer 11
- Microsoft Edge
- ・Google Chrome (各 OS での最新版、Android)
- ・Firefox (各 OS での最新版)
- •Safari (macOS、iOS)
- (6-3) その他の閲覧条件
  - JavaScript が有効であること。
  - ・CSS3 が利用できること
  - ・G3 以上のネットワーク環境。WiFi 推奨。(データ量の従量課金時はご注意ください。)
  - ・タブレットやモバイル環境で、ランドスケープ(横位置)表示時、縦(高さ)方向が小さい場合、ボタンなどの操 作が十分に行えない場合があります。そのような場合は、ポートレート(縦位置)表示をお試しください。
  - ・大サイズのモニタではサイドマージンが大きくなります。Web ブラウザのサイズを調整ください。
  - ・画像ビューアの全画面表示では、Web ブラウザの復帰指示にご注意ください。
  - (通常、キーボードの ESC キーが該当します。)
  - ・該当する範囲であっても、PCやデバイス固有の問題で表示が適切に行われない可能性もあります。